## Panduan Daftar Member UINSA Perpustakaan Digital UIN Sunan Ampel Surabaya

Berbasis Smartphone/Android 22 Juni 2020 Oleh: Abdun Nashir, S.Pd.I Ummi Rodliyah, S.Ag., S.IPI., M.Hum.

Perpustakaan UIN Sunan Ampel Surabaya bekerja sama dengan PT. Enam Kubuku Indonesia dalam rangka memberikan kemudahan layanan buku digital kepada segenap civitas akademika.

UINSA Perpustakaan Digital merupakan layanan koleksi buku digital berbasis smartphone yang bisa diakses melalui HP android.

Aplikasi perpustakaan digital ini hadir dengan konsep yang lebih memahami kebiasaan dan kebutuhan mahasiswa dalam membaca buku.

Berikut cara instalasinya.

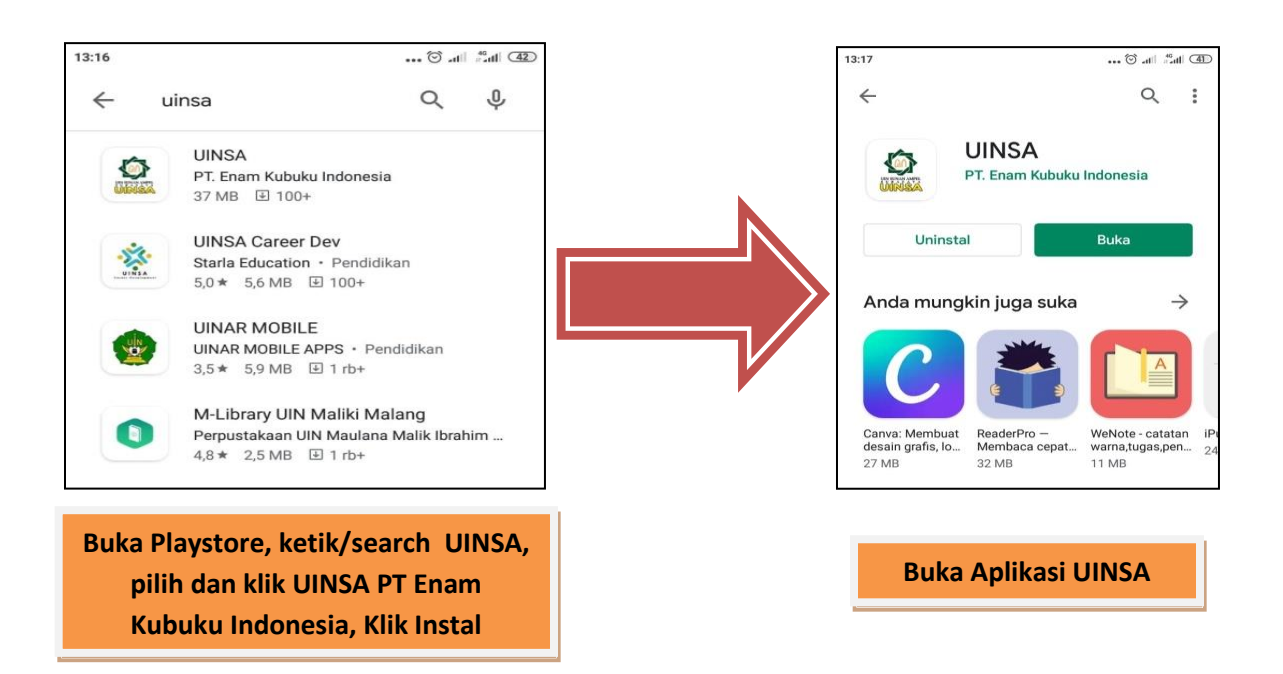

| 13:18 🗑ti 👘 🖽 🖽 | 13:18 🗑til 🖏                                           |
|-----------------|--------------------------------------------------------|
|                 | Registrasi Akun Baru                                   |
|                 | Informasi Login                                        |
| UINSA           | Nama Lengkap                                           |
| Harap masuk     | Email                                                  |
| Email           | Kata Sandi 🔌                                           |
| Kata Sandi 🗞    | Ketik ulang sandi 🔊 🏹                                  |
| Lupa Sandi      | < • • • • • • •                                        |
| MASUK           | q'w²e³r⁴t⁵y°u′i⁵o°p°                                   |
| Akun Baru?      | asd fghjkl                                             |
| PECISTRASI      | ↑ z x c v b n m 🗵                                      |
| AEGISTRASI      | ?123 @ ⊕ Indonesia . →I                                |
| Klik Registrasi | Lengkapi Form Keanggotaan<br>sesuai data kemahasiswaan |

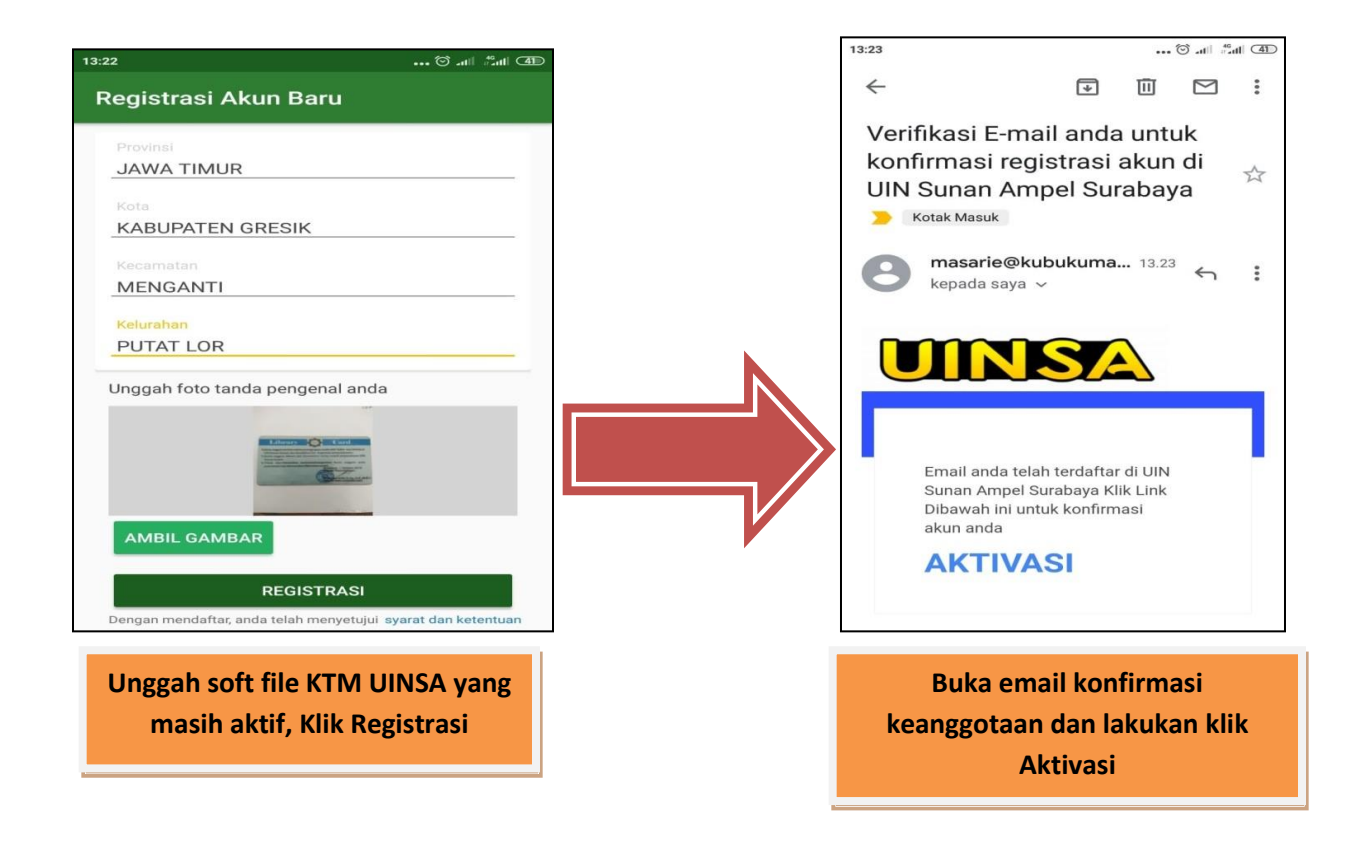

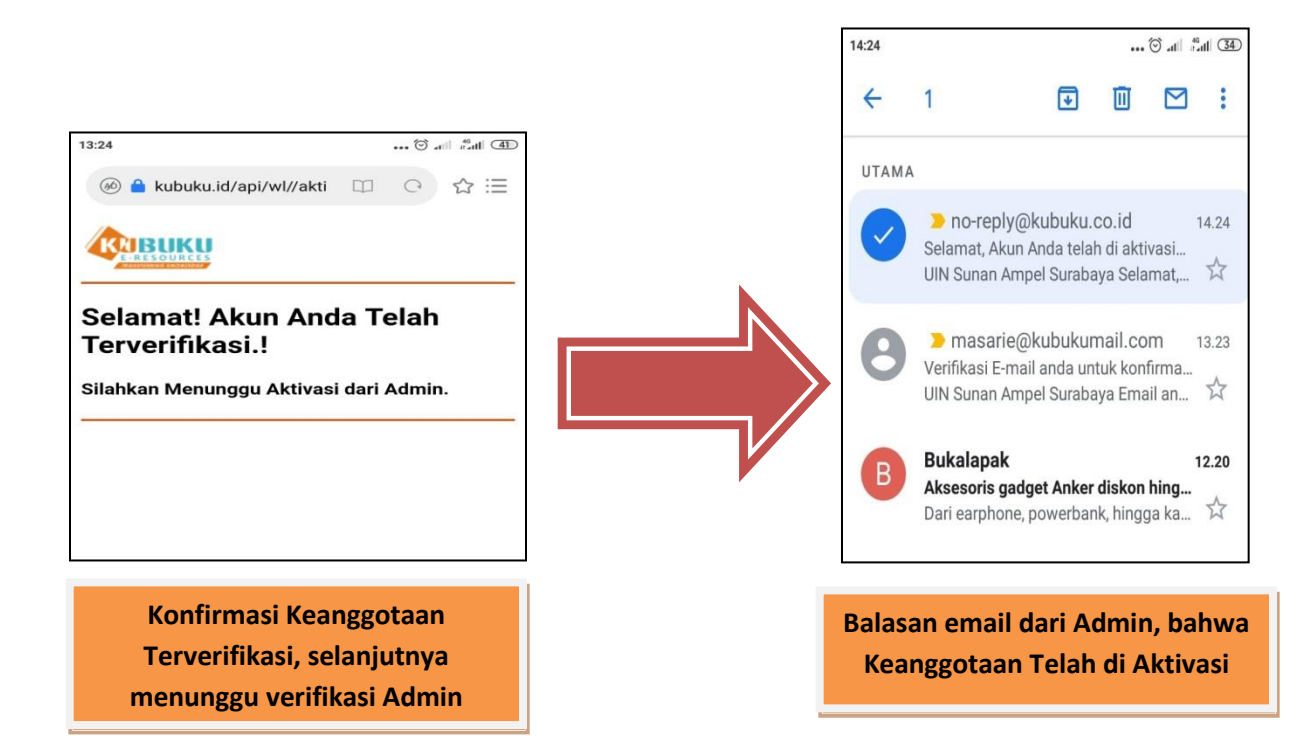

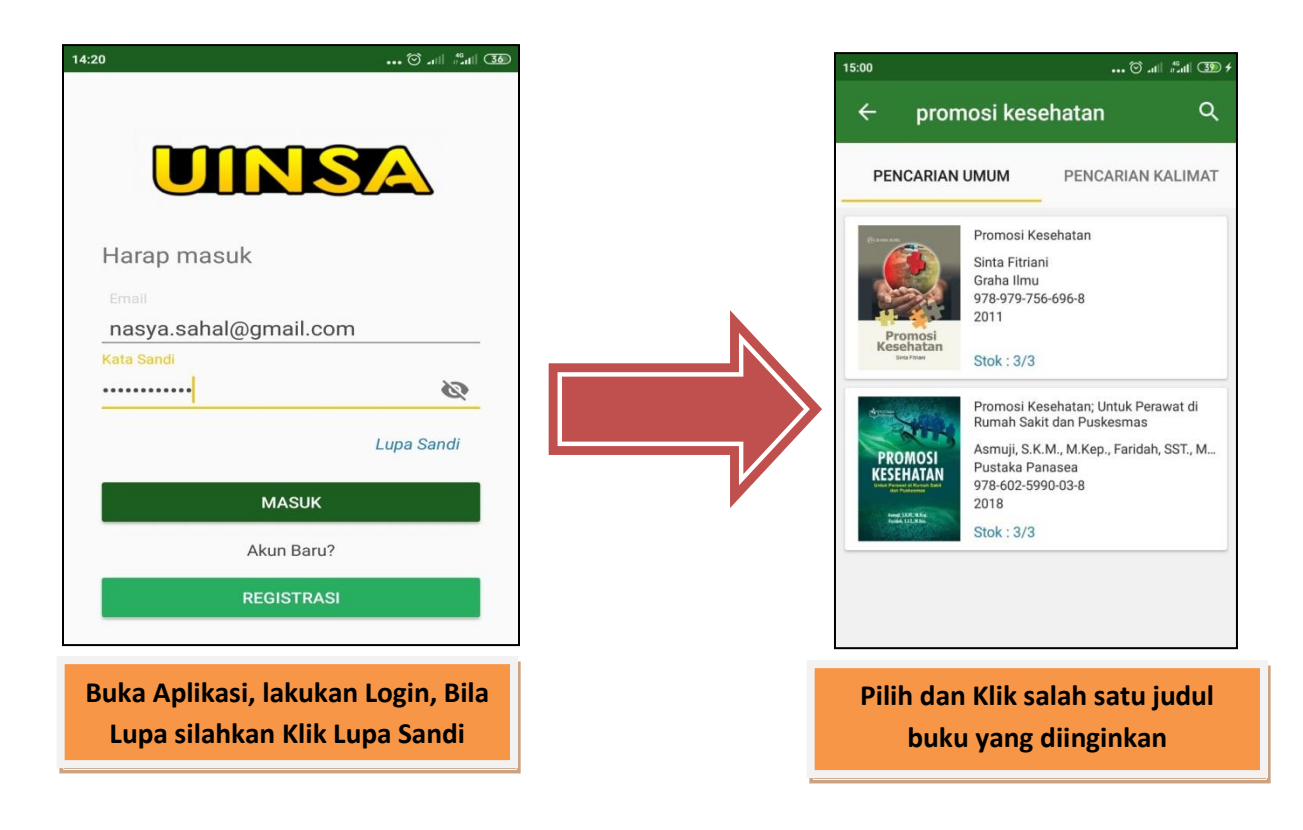

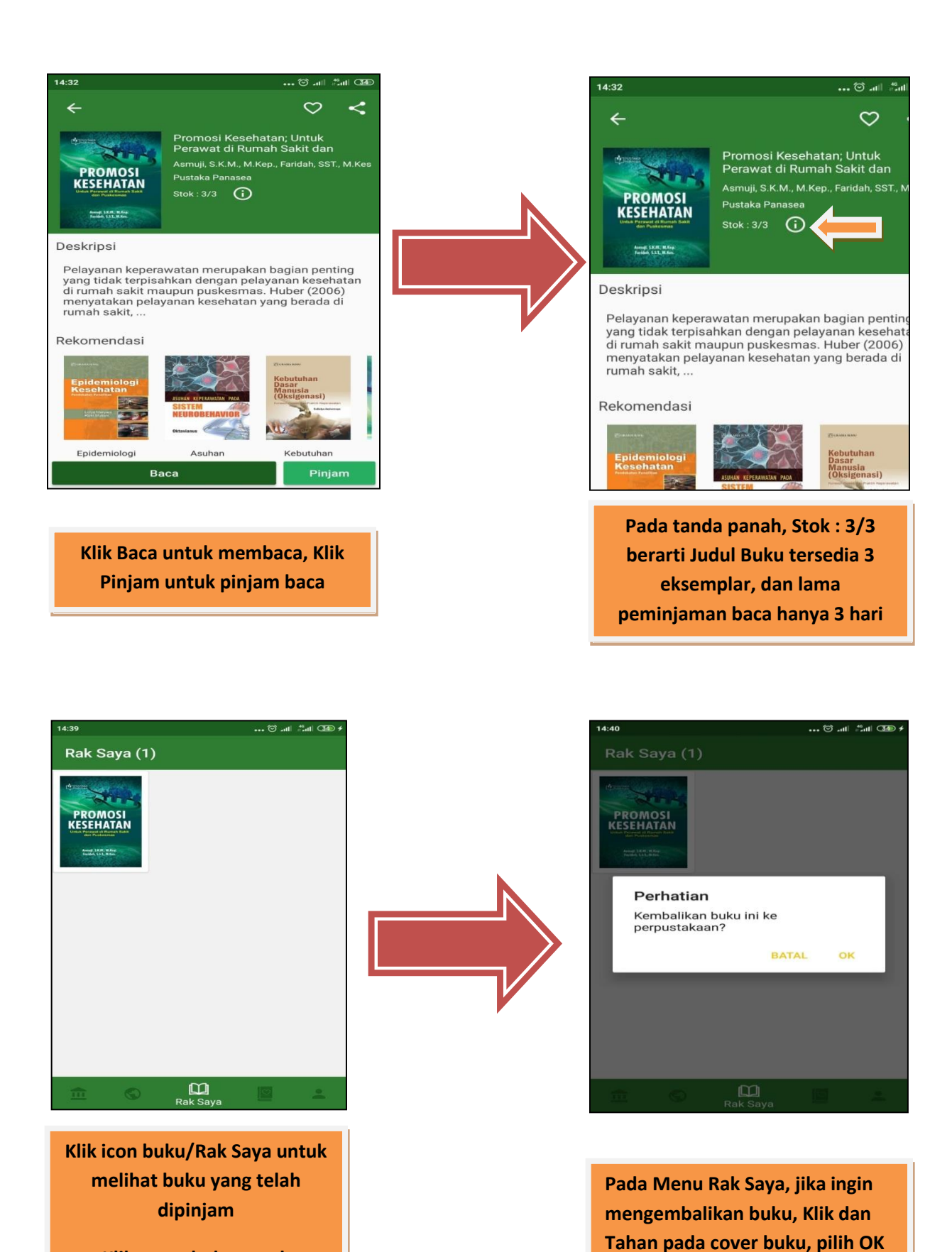

Klik cover buku untuk membaca